## **USER MANUAL**

Insert Korner Stick in Router\*

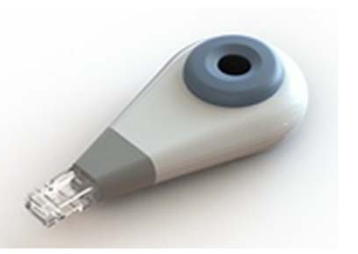

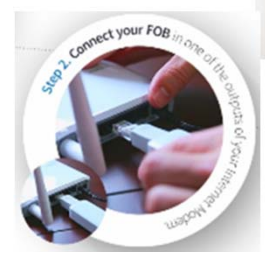

\*see our online instructions if you also have a repeater

# Apply Tag to Door/Window

The door/window must be shut prior to applying.
Apply Tag to actual door/window (the part that moves when opened), not surrounding frame/casing
Apply Tag as close to the corner of door/window as possible. For windows, Tag can be applied to glass pane if the sash is too narrow.

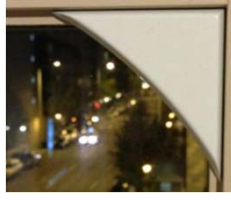

**Swinging Doors/Windows** – Apply Tag to the top corner that is opposite the hinges

Horizontal Sliding Doors/Windows – Apply Tag to the top corner that is along the side that opens

Vertical Sliding Doors/Windows – Apply Tag to either corner that is along the side that opens

# Create Security Circle

## Login to your account

•We highly recommend you use the Korner app on your smartphone for setup\*. WiFi must be activated on your smartphone, and should be connected to the same router that you plugged the Fob into (Step 1).

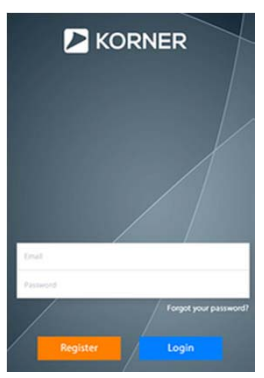

•Once you log in, Please verify that this is the address where you will be installing your Korner. This address will be used in the event you request others to help with an intrusion alert.

•Also, the Korner servers will auto-discover the Stick from Step 1, and will notify you once complete.

*\*if you did not create an account at time of purchase, then you can do so online prior to setup, if preferred* 

# 4 Activate Tag

•Click "Begin Activation"

•Slide cover off Tag without removing Tag from door/window

•Remove Battery Strip

•Slide cover back on Tag.

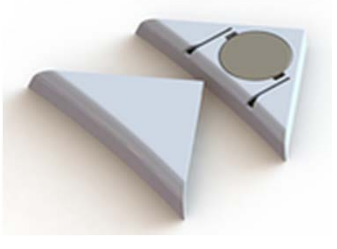

•Korner servers will auto-discover the Tag, and notify you once the activation is complete.

•You will be asked to name and test the Tag.

•Repeat Steps 3 and 4 for all Tags

•Click "All Tags Activated" once the last Tag is set up.

•The Security Circle is a list of friends, family and neighbors that you select from the contacts on your smartphone. •Once selected, Korner will send each of them an email notifying them that they have been selected as part of your Security Circle, and what that means for them.

•In the event you get an intrusion alert on your smartphone app you will have the option, with the press of a single button, to forward the alert immediately to your entire Security Circle.

•You will also be able to communicate with your Security Circle (i.e. if you will be away from your home for an extended period of time).

## **Stick/Repeater Installation**

- 1. Plug Stick into router, and then connect to USB power cord and plug into wall socket
- 2. Find a wall socket that is halfway between the Stick and the door/window that is the furthest from the Stick to which you will be applying a Tag
- 3. Connect Repeater to USB power cord and plug into wall socket

### **Manual Stick Setup**

- 1. If our servers do not auto-discover your Fob within 15 seconds, you will be given a notice that the Stick will need to be manually connected to our servers. This may be required because []
- 2. Press 'Connect Stick Manually'
- 3. Take a snapshot of the QR code from the Stick packaging. Do the same for the Repeater if you have one.
- 4. You will be notified once the Stick (and Repeater) have been discovered by our servers.

#### What if Tag is not Auto-discovered During Setup

- 1. First we must determine if the auto-discover did not complete because the Tag is out of range (too far) from the Stick.
- 2. Remove Tag from door/window and put it on a flat surface in the same room as the Stick.
- 3. Press 'Test Tag'
- 4. Remove Tag cover, and then reapply
- 5. If Tag discovery is confirmed, then your original placement was out of range of (too far from) the Stick. In order to secure that entry point you will need to purchase a repeater to extend the range of the Stick
- 6. If Tag discovery is not confirmed, then [test the battery]

### **Battery Replacement in Tag**

- 1. Slide cover off of Tag.
- 2. Find the plastic latch holding the battery in place, which is in the 90 degree corner of the Tag.
- 3. With fingernail, push back lever away from battery, and battery should spring out of Tag enclosure.
- 4. Remove old battery and snap a new battery in its place.
- 5. Before Sliding cover back onto Tag, got to the App Settings and select 'Battery Replacement'.
- 6. Select which Tag you are working with, then press 'Begin Activation'.
- 7. Slide cover back onto Tag.
- 8. Korner servers will auto-discover the Tag, and notify you once the activation is complete.
- 9. You will be asked to test the Tag.

#### FCC Statement

This equipment has been tested and found to comply with the limits for a Class B digital device, pursuant to Part 15 of the FCC Rules. These limits are designed to provide reasonable protection against harmful interference in a residential installation. This equipment generates uses and can radiate radio frequency energy and, if not installed and used in accordance with the instructions, may cause harmful interference to radio or munications. However, there is no guarantee that interference will not occur in a particular installation. If this equipment does cause harmful interference to radio or television reception, which can be determined by turning the equipment off and on, the user is encouraged to try to correct the interference by one or more of the following measures:

- Reorient or relocate the receiving antenna.
- Increase the separation between the equipment and receiver.
- Connect the equipment into an outlet on a circuit different from that to which the receiver is connected.
- Consult the dealer or an experienced radio/TV technician for help.
- This device complies with part 15 of the FCC Rules. Operation is subject to the following two conditions:
  - 1) This device may not cause harmful interference.
  - 2) This device must accept any interference received, including interference that may cause undesired operation.

Any changes or modifications not expressly approved by the party responsible for compliance could void the user's authority to operate the equipment.

Note: The manufacturer is not responsible for any radio or TV interference caused by unauthorized modifications to this equipment. Such modifications could void the

#### user's authority to operate the equipment.

#### FCC RF Radiation Exposure Statement

This equipment complies with FCC RF radiation exposure limits set forth for an uncontrolled environment. This device and its antenna must not be co-located or operating in conjunction with any other antenna or transmitter.

"To comply with FCC RF exposure compliance requirements, this grant is applicable to only Mobile Configurations. The antennas used for this transmitter must be installed to provide a separation distance of at least 20 cm from all persons and must not be co-located or operating in conjunction with any other antenna or transmitter."

#### Canada

This device complies with Industry Canada licence-exempt RSS standard(s). Operation is subject to the following two conditions:

- 1) This device may not cause interference, and
- 2) This device must accept any interference, including interference that may cause undesired operation of the device.

Le présent appareil est conforme aux CNR d'Industrie Canada applicables aux appareils radio exempts de licence. L'exploitation est autorisée aux deux conditions suivantes

1) L'appareil ne doit pas produire de brouillage, et

2) L'utilisateur de l'appareil doit accepter tout brouillage radioé lectrique subi, même si le brouillage est susceptible d'en compromettre le fonctionnement.